## How to install the 'cite it!' button to add web content

Check that your bookmark/favourites bar is showing

Google Chrome

Microsoft Edge

Click on the settings cog in Library Lists and select 'Cite it!'

Drag and drop the purple Cite It! button into your bookmarks toolbar.

You can now add web content using the 'cite it!' Button